## INSTALACIÓN DE CUENTAS DE CORREO ELECTRÓNICO

## Configuración en Mozilla Thunderbird

Las indicaciones proporcionadas en esta sección han sido verificadas en Mozilla Thunderbird 91.7.0. Puede que estas no funcionen con versiones anteriores o posteriores de Mozilla Thunderbird.

- 1. Abre Mozilla Thunderbird.
- 2. Haz clic en Añadir cuenta de correo bajo el encabezado Operaciones sobre la cuenta.
- 3. Especifica lo siguiente:

Tu nombre, tal y como deseas que aparezca en los mensajes que envíes.

Tu dirección de email y la contraseña.

| Set Up Your Existing                                                      | Email Address                                           |                         |         |
|---------------------------------------------------------------------------|---------------------------------------------------------|-------------------------|---------|
| To use your current email address t<br>Thunderbird will automatically sea | ill in your credentials.<br>rch for a working and recom | mended server configura | tion.   |
| Your full name                                                            |                                                         |                         |         |
| Email address                                                             |                                                         |                         | 08      |
| correo@midominio.com                                                      | 0                                                       |                         |         |
| ••••••                                                                    | Ø                                                       |                         | S-JV-20 |
| Remember password                                                         | Cancol                                                  |                         |         |
| Your credentials will only be stored loca                                 | illy on your computer.                                  |                         |         |

- 4. Haz clic en Continuar.
- 5. Si Thunderbird no puede encontrar la configuración automáticamente, especifica lo siguiente:

**Tipo de cuenta.** Si deseas trabajar contra el servidor, es decir, que lo que haga en el servidor y en el cliente de correo esté sincronizado, selecciona la opción IMAP. Si deseas trabajar en tu cliente de correo (que los correos se descarguen a tu cliente de correo y dejar una copia -o no- en el servidor durante un periodo de tiempo que definiremos en opciones avanzadas), selecciona la opción POP3.

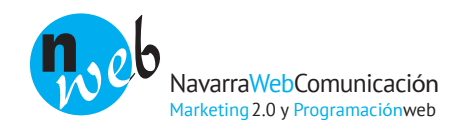

6. Haz clic en Hecho.

Si has configurado una cuenta de correo manualmente, usa las siguientes combinaciones típicas de opciones de seguridad de conexión y método de autenticación. Si las opciones no funcionan en tu caso, consulta con Navarraweb.

Parámetros que debes comprobar cuando configures tu cuenta:

Puerto POP3: 995 Puerto IMAP: 993 Puerto SMTP: 465

Nombre de usuario. Tu dirección de email completa. Por ejemplo: hola@midominio.com.

Dirección del servidor entrante. Consulta con Navarraweb para saber el nombre de tu servidor.

Dirección del servidor saliente. Consulta con Navarraweb para saber el nombre de tu servidor.

| <u>S</u> u nombre:                           | Juan                 |                                                        | Su nombre, tal y o                                         | mo se m              | uesti      | ra a los demás                          |   |                                                         |                                         |   |
|----------------------------------------------|----------------------|--------------------------------------------------------|------------------------------------------------------------|----------------------|------------|-----------------------------------------|---|---------------------------------------------------------|-----------------------------------------|---|
| <u>D</u> irección de correo:                 | hola@midomin         | nio.com                                                |                                                            |                      |            |                                         |   |                                                         |                                         |   |
| Contr <u>a</u> seña:                         |                      |                                                        |                                                            |                      |            |                                         |   |                                                         |                                         |   |
|                                              | Recordar contraseña  |                                                        |                                                            |                      |            |                                         |   |                                                         |                                         |   |
|                                              | a podioo enco        | ntrar la config                                        | uración de su cuen                                         | ta de cor            | reo e      | electrónico.                            |   |                                                         |                                         |   |
| Entrante                                     | IMAP V               | Nombre del s<br>nombre de                              | uración de su cuen<br>ervidor<br>e tu servidor             | Puerto<br>993        | reo (      | SSL<br>SSL/TLS                          | • | Identificació<br>Contraseña                             | n<br>normal                             | • |
| Entrante:<br>Seliente:                       | IMAP  SMTP           | Nombre del s<br>nombre de<br>nombre de                 | ervidor<br>et u servidor<br>et u servidor                  | Puerto<br>993<br>995 | reo e      | SSL<br>SSL/TLS<br>STARTTLS              | * | Identificació<br>Contraseña<br>Contraseña               | normal<br>normal                        | • |
| Entrante:<br>Seliente:<br>Nombre de usuario: | IMAP  SMTP Entrante: | Nombre del s<br>nombre de<br>nombre de<br>hola@midomi  | ervidor<br>et u servidor<br>et u servidor<br>tu servidor   | Puerto<br>993<br>995 | reo (<br>T | SSL<br>SSL/TLS<br>STARTTLS<br>Saliente: | • | Identificació<br>Contraseña<br>Contraseña<br>hola@midon | normal<br>normal<br>normal<br>rinio.com | • |
| Entrante:<br>Seliente:<br>Nombre de usuario: | IMAP<br>SMTP         | Nombre del s<br>nombre del<br>nombre de<br>hola@midomi | ervidor<br>et u servidor<br>et u servidor<br>et u servidor | Puerto<br>993<br>995 | reo (<br>T | SSL<br>SSL/TLS<br>STARTTLS<br>Saliente: | • | Identificació<br>Contraseña<br>Contraseña<br>hola@midon | normal<br>normal<br>normal<br>ninic.com | • |

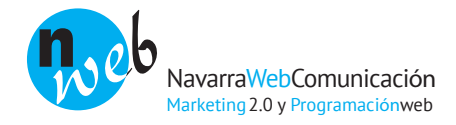